# 小班共學使用今冊 一兒童版

## 平台支援的瀏覽器 & 裝置版本

| 教學平台週用瀏覽菇(電腦、筆電) Supported Web Browser (for                                                                                                    | Computer & Note Book)                                   |                                  |                                           |
|----------------------------------------------------------------------------------------------------|---------------------------------------------------------|----------------------------------|-------------------------------------------|
| 作業系統<br>Operating System                                                                                                    |                                                         | hrome                            | │ / 建藏娚覓:上傳/卜載5Mbps                       |
| Operating system                                                                                                    | (nbl.                                                   | 480以上)                           |                                           |
| Windows 7                                                                                                    |                                                         | 0                                |                                           |
|                                                                                                    |                                                         |                                  | —————————————————————————————————————     |
| Windows 10                                                                                                    |                                                         | 0                                | 2人廿嶨·卜庙/下载15Mbno                          |
| IOS 10                                                                                                    |                                                         |                                  | _ / 3八六字.⊥傳/下戰I3MDPS                      |
| (MAC)                                                                                                    |                                                         | 0                                | N                                         |
| 注意:                                                                                                    |                                                         |                                  |                                           |
| "◎"為官方推薦瀏覽器                                                                                                    |                                                         |                                  |                                           |
| - Windows VISTA無法使用教學平台。<br>2. 所有瀏覽器論更新至最新版本。<br>3. 為違免不同瀏覽器的支援性問題,間接影響教學平台功能。【老師】上課的瀏覽<br>使用Chrome瀏覽器。<br>Reminder:<br>" ⑥ "indicates we recommend using the web browser.<br>1. The Teaching Platform doesn't support Windows VISTA. | 器將會強制鎖定 Chrome瀏覽器,如果老師使用的是別的                            | 瀏覽器,將會跳出提醒文字,引導老(                | 使用教學平台上課時,請<br>照作業系統選擇正確的瀏<br>器&正確版本開啟教室, |
| <ol> <li>Please update your browser to the latest version.</li> <li>To ensure optimal performance of the Teaching Platform, and avoid sup<br/>when accessing the Teaching Platform.</li> </ol>                                        | portive issues caused by different browsers, all the te | achers are required to use Chrom |                                           |
| 教學平台適用瀏覽器(手持裝置) Supported Web Browser (for Co                                                                                                    | ell Phone)                                              |                                  |                                           |
| 作業系統                                                                                                    | Chrome                                                  | Safari                           |                                           |
| Operating System                                                                                                    | (版本80以上)                                                | (版本13)                           | — ◆詰 <b>百培</b> 點選瀏譼哭谁λ                    |
| Android                                                                                                    | 0                                                       |                                  | ~ 时由文和区/到克田/巴/                            |
| (5.0版以上錮用)                                                                                                    |                                                         |                                  |                                           |
| IOS                                                                                                    |                                                         | 0                                |                                           |

(IOS-13版以上適用)

#### 注意:所有瀏覽器請更新至最新版本。

Reminder: Please update your browser to the latest version.

★請**直接**點選瀏覽器進入, 切勿使用IE搜尋Google Chrome進入教室。

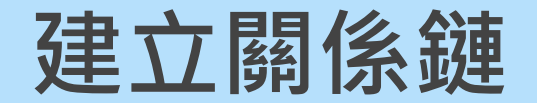

#### ※若要一起上課須先建立關係鏈

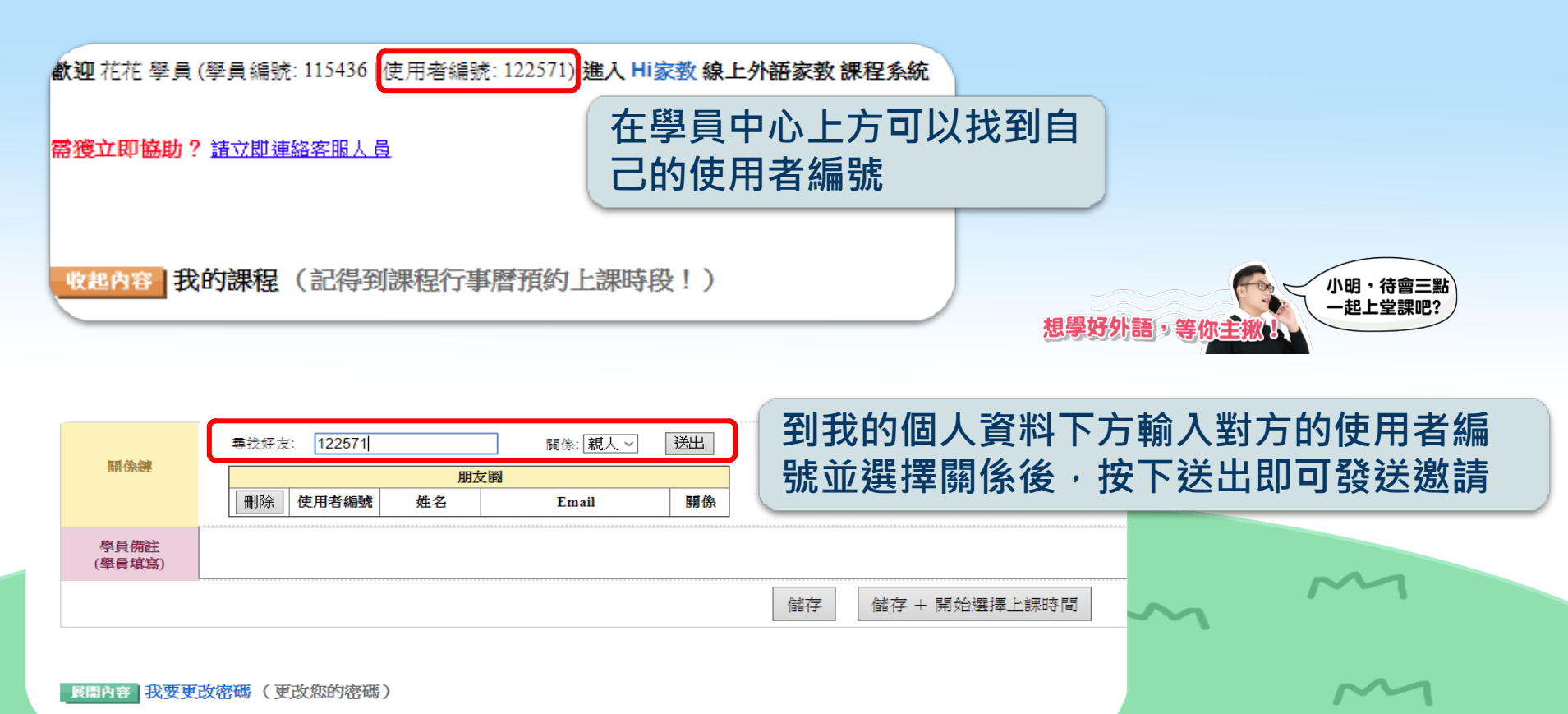

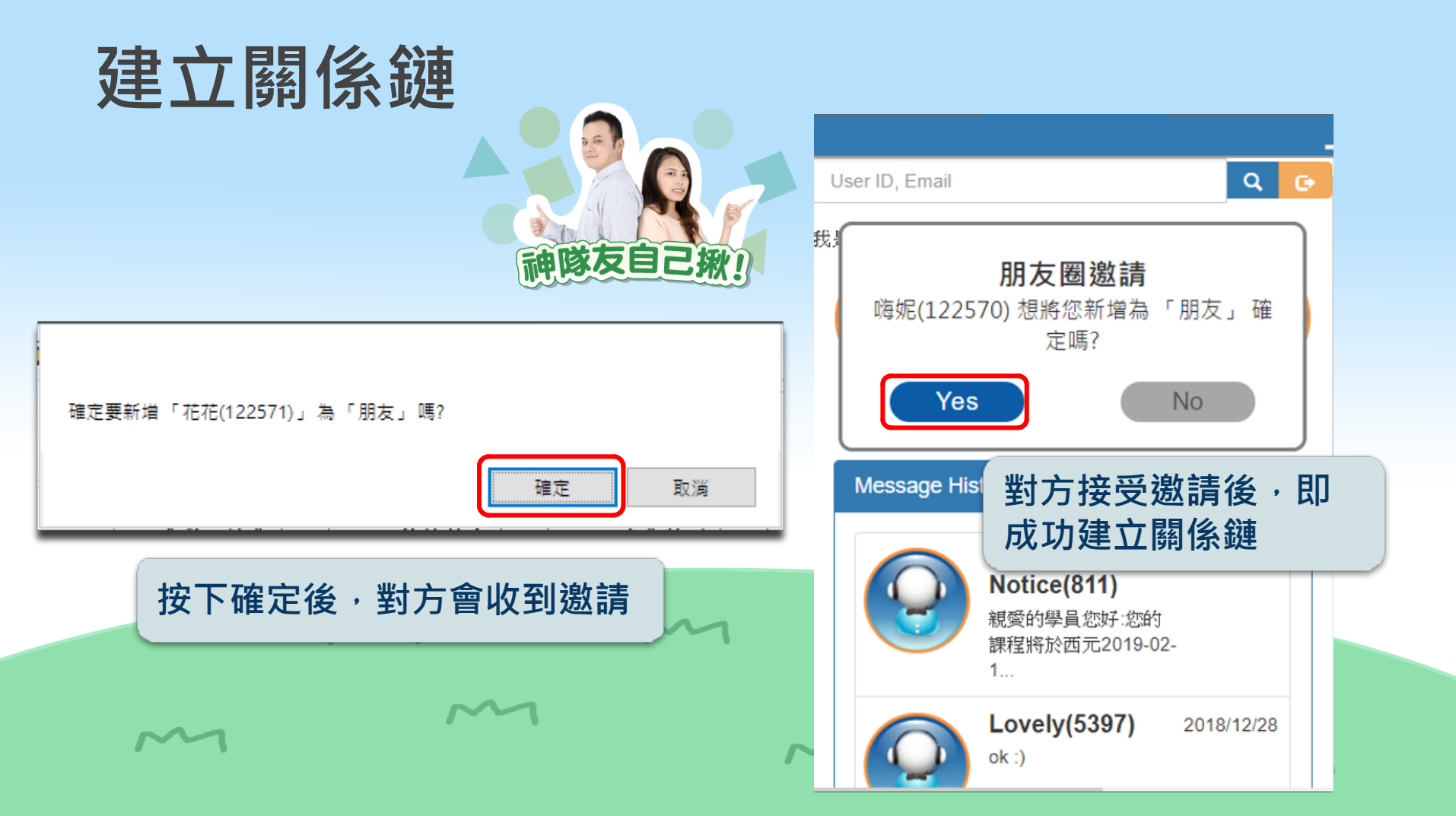

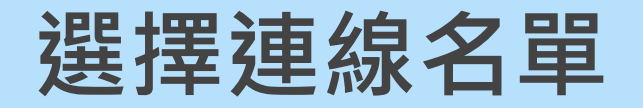

#### 當購課者選課後,其他共學的學員 都會同步收到通知

每次選課時除了上課時間及老師 外,需選擇要一起上課的學員 😯 ooking Notice (810 🔂 Booking Notice (goldtest1) × 花花學員您好,您有上課 此為多人連線課程 的時間 2019-01-26 09:30:00,提 請選擇人員 醒您不要忘記準時上課唷! 教學平台入口: No Teaching Platform □仝選 図花花 罓餅乾 15:50:20 Apply Cancel 本通知為系統自動發送,請勿直接回覆。 THIS IS AN AUTOMATED MESSAGE-DELACE DO NOT DEDLY DIDECTLY

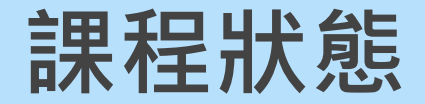

# 只有**購課者**可以變更多人連線名單、取消課程; 共學者無法變更多人連線名單、取消課程

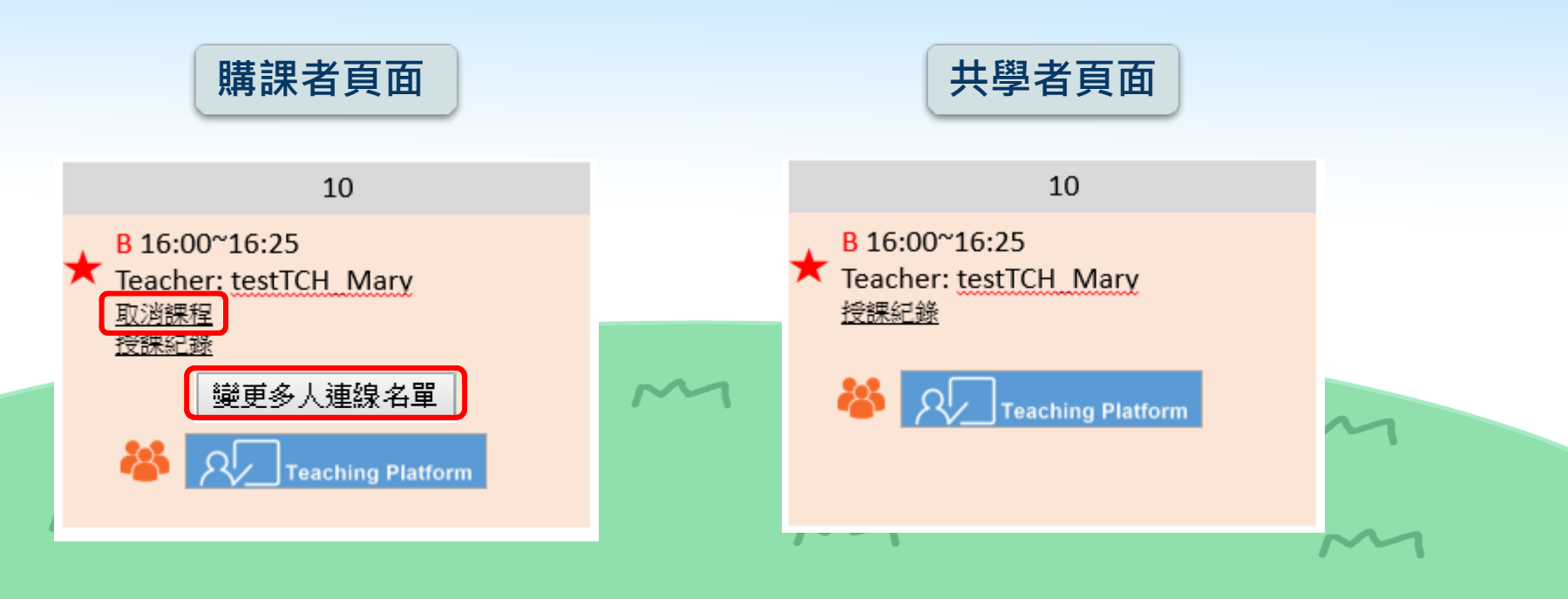

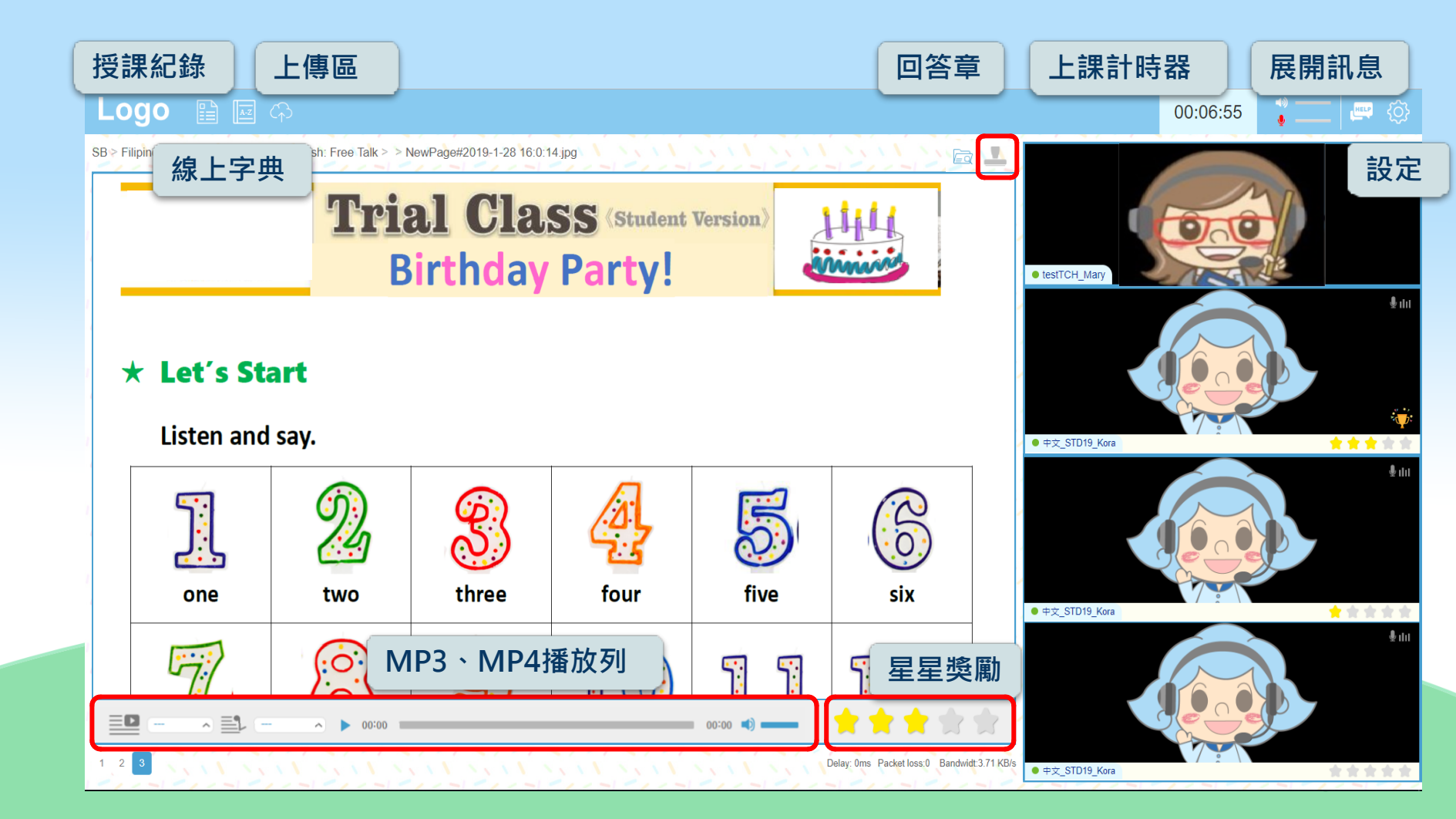

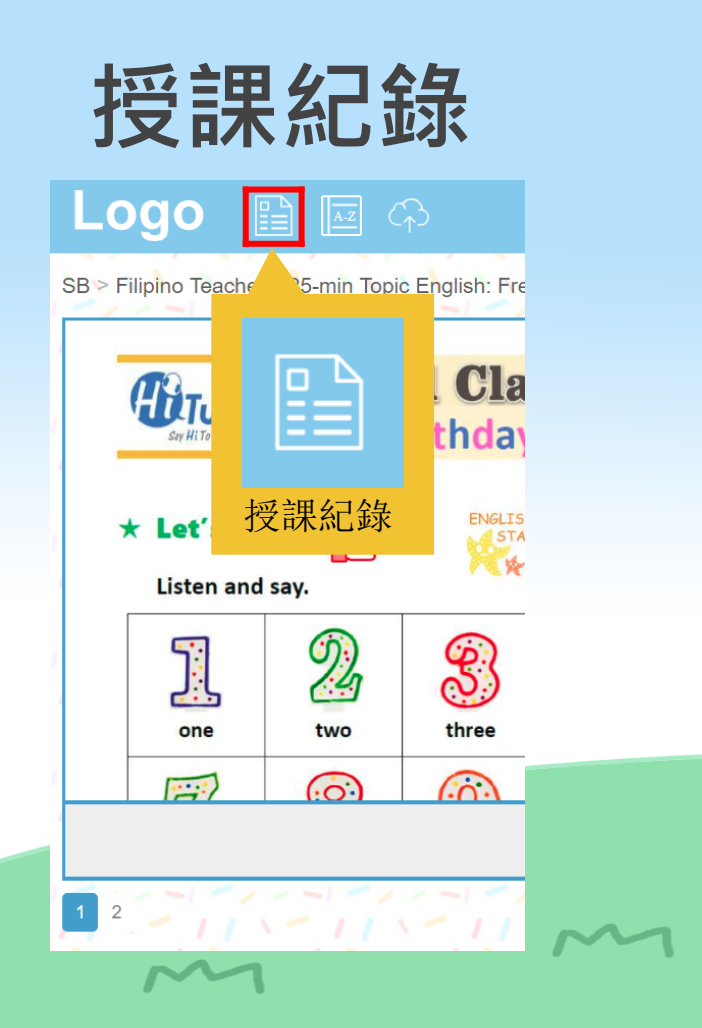

| All Select •                   | Lesson Record                                  |   |
|--------------------------------|------------------------------------------------|---|
| Date Time Teacher              | For Student                                    |   |
| 2018-10-09 14:30:00 Yvonne 🔆 🗸 | Current Material New Material Used Material(s) |   |
|                                | - CC-MRL6 Unit 01 U01-002.jpg                  |   |
| 1/1                            | The default teaching material                  |   |
|                                | 可輸入上課筆記                                        |   |
| Today-3 O                      | Teacher Record Student Record                  |   |
| Today is 2018-10-12            | Words & Phrases                                | ▼ |
| Oct 09, 2018                   | Grammar                                        | ▼ |
| 14:30:00                       | Supplements                                    | ▼ |
|                                | Teacher's Comments                             | • |
| 注意!                            | Attachments                                    |   |
| 1 註記圖檔                         | Type Name Action                               |   |
| 2 上課錄音檔                        | jpg 1_NewPage#1005-6.jpg (Unit 01)             |   |
| 只會 <b>保留三天</b> 倚,建議            | mp3 2018-10-09_1                               | _ |
| 下課就下載下來唷                       | mp3 2018-10-09_2 V<br>mp3 2018-10-09_3 V       |   |
| ~*                             |                                                |   |

老師於教材上的註記畫面及上課錄音將會在此顯示

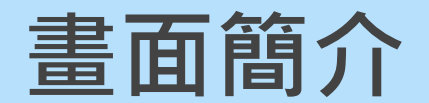

### 老師進入教室前

#### 老師進入教室後

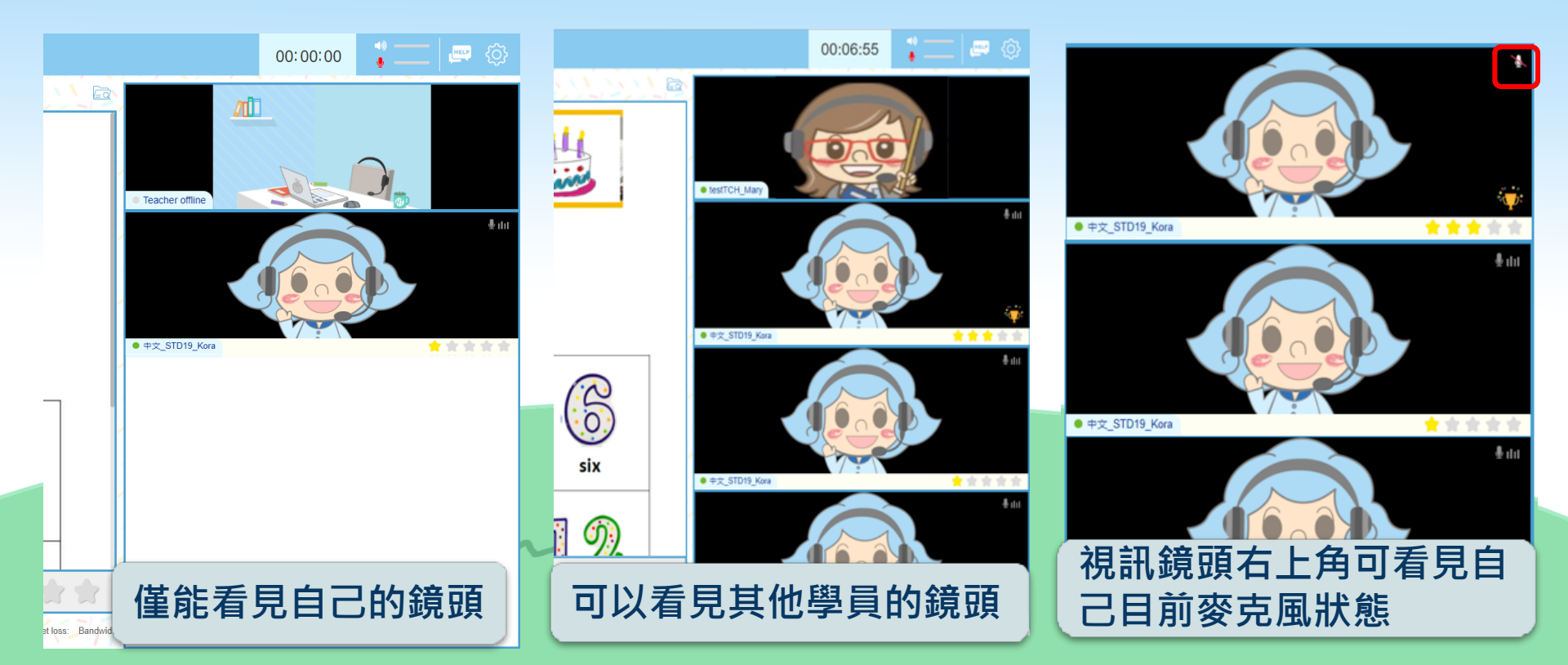

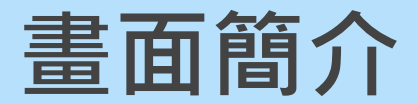

#### 點擊右上角的訊息鈕 可展開訊息

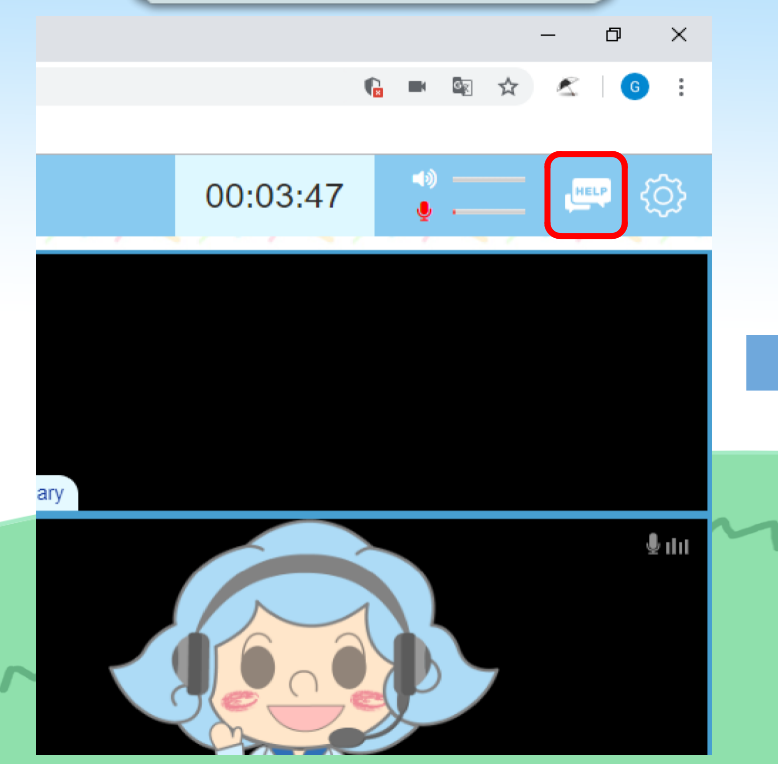

#### 再點擊右上角的客服 鈕可呼叫客服

| AAA                    | 12501 LiveChat                    | Ð   |
|------------------------|-----------------------------------|-----|
| ROY IT_test            | 2019-01-28                        | 7   |
| ROY IT_test classroom. | opened the                        |     |
| ROY IT_test            |                                   | - 1 |
| ROY IT_test            | Enter classroom. 16:52:27         |     |
| 16:                    | 中文_STD19_Korr Enter<br>classroom. |     |
| 17:                    | 客服 entered the<br>classroom.      |     |
|                        |                                   |     |
|                        |                                   |     |

### 星星獎勵功能

#### 當老師給予星星獎勵時,學員畫面會 出現動畫,並在鏡頭右下方同步呈現

#### Logo 🖺 🖾 命

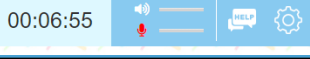

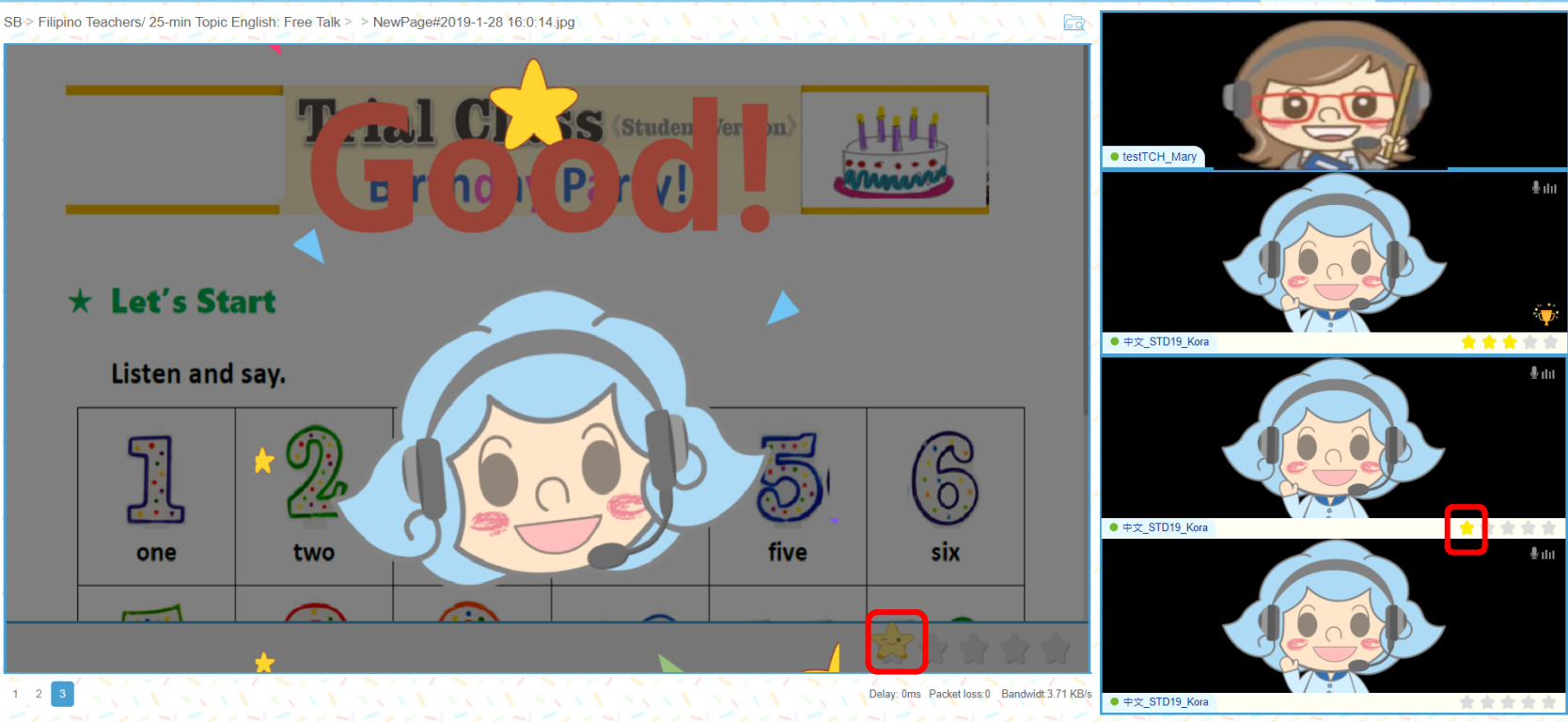

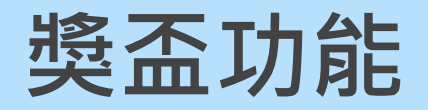

#### 當老師給予獎盃時,學員畫面會出現 動畫,並在鏡頭右下方同步呈現

中文 STD19 Kora

\*\*\*

#### Logo 🖺 🖬 🖓

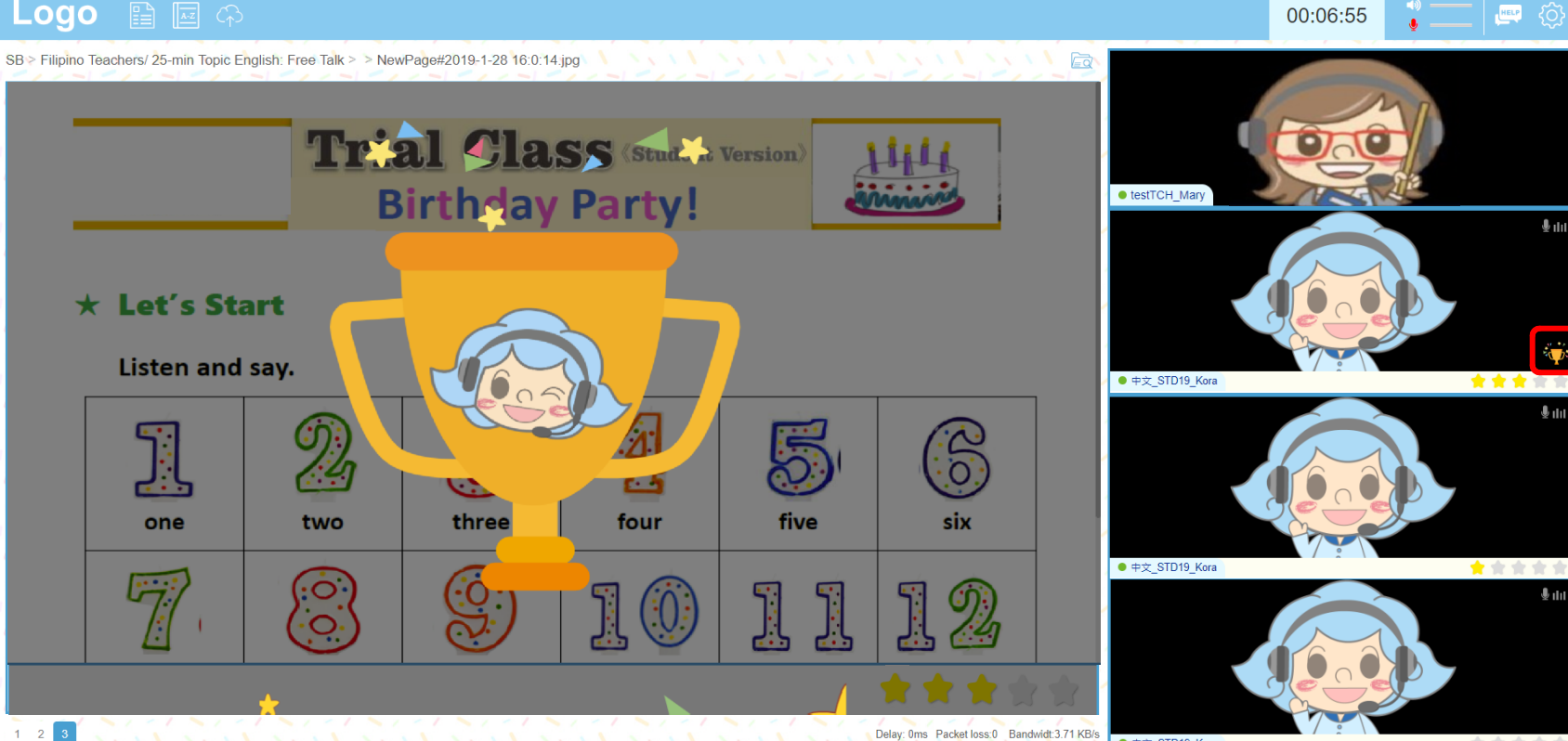

# 如有問題請洽額問或客服 謝謝您